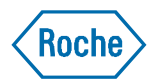

## MarVis: A Visualization Tool for Patent Markush Structure Analysis

Wei Deng (David), Steven J Berthel, W. Venus So Pharma Research & Early Development Informatics, Roche, Nutley, USA Oct 25th, 2010, ICIC Meeting

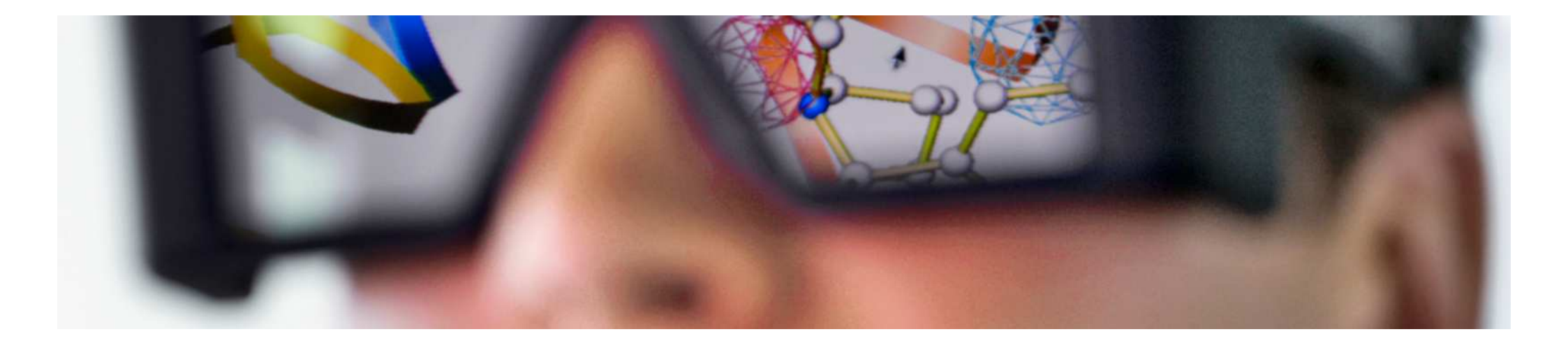

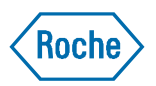

# Schematic Representation of the Chemical Space in a Patent

Exemplified and Markush Structures

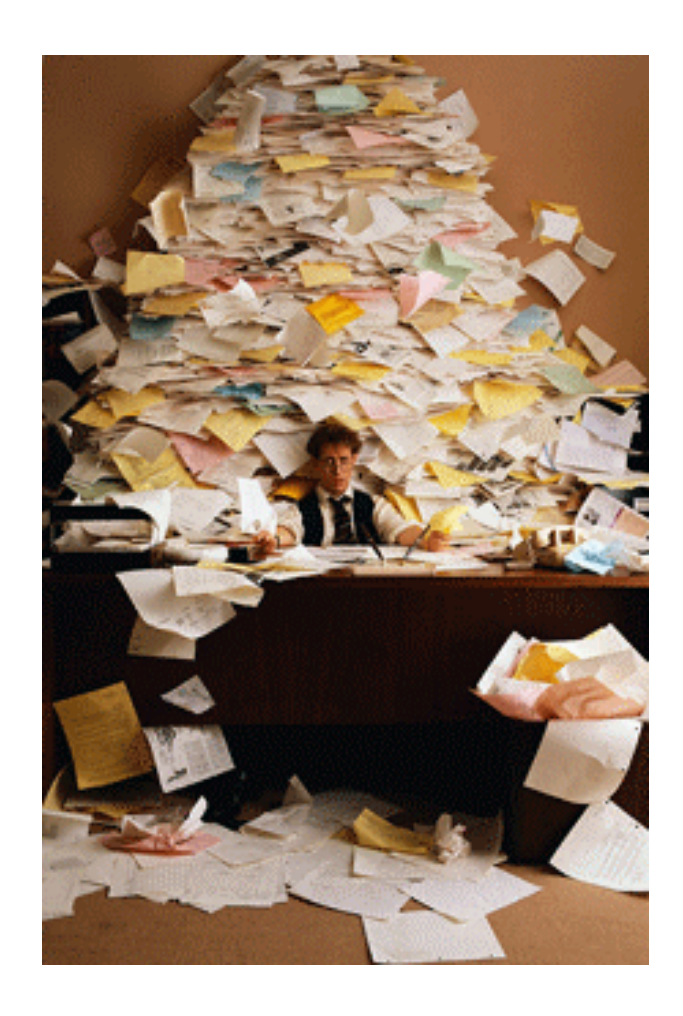

Chemical space described in the specification (including background of the invention)

Chemical space described

Exemplified compounds

## Chemical Space in Patents

#### Exemplified and Markush Structures

- Exemplified structures
  - Chemical space:  $10^{\circ} 10^{\circ}$
  - Search: SciFinder
  - OCR and OSR
- Markush structures
  - Chemical space: >>  $10^3$
  - Search systems:
    - MARPAT (STN)
    - Markush DARC (MMS)
  - Search results: difficult to read

Chemical space described in the specification (including background of the invention)

Chemical space described in the claim

Exemplified compounds

Roche

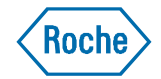

#### Flexible Markush Structures In Chemical Patent Documents

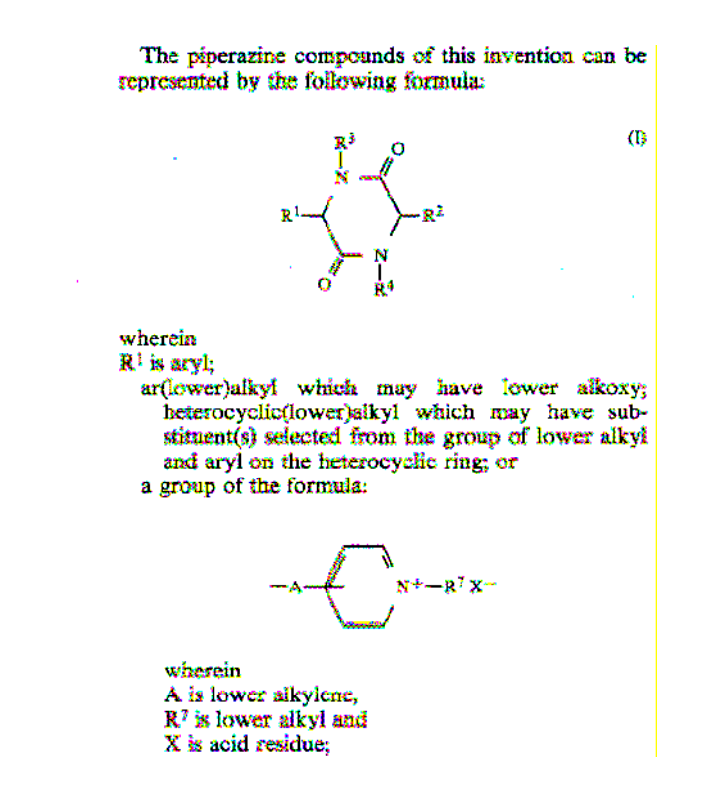

#### R<sup>2</sup> is

lower alkyl; higher alkyl: lower alkylthio(lower)alkyl; lower alkenylthio(lower)alkyl; hydroxy(lower)alkyl: protected hydroxy(lower)alkyl; amino(lower)aikyi; protected amino(lower)alkyl; carboxy(lower)alkyl; protected carboxy(lower)alkyl; arylthio(lower)aikyl; ar(lower)alkvlthio(lower)alkvl; heterocyclic(lower)alkyl which may have substituent(s) selected from the group of lower alkyl, halogen, lower alkoxy, aryl and ar(lower)alkoxy on the heterocyclic ring; or heterocyclic-substituted ar(lower)alkyl which may have lower alkyl on the herocyclic ring; and R<sup>3</sup> and R<sup>4</sup> are each hydrogen or lower alkyl. The piperazine compounds (I) include known and novel compounds.

copied from part of US4806538

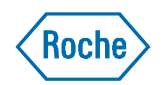

### Patent Markush Database Search

Current Workflow

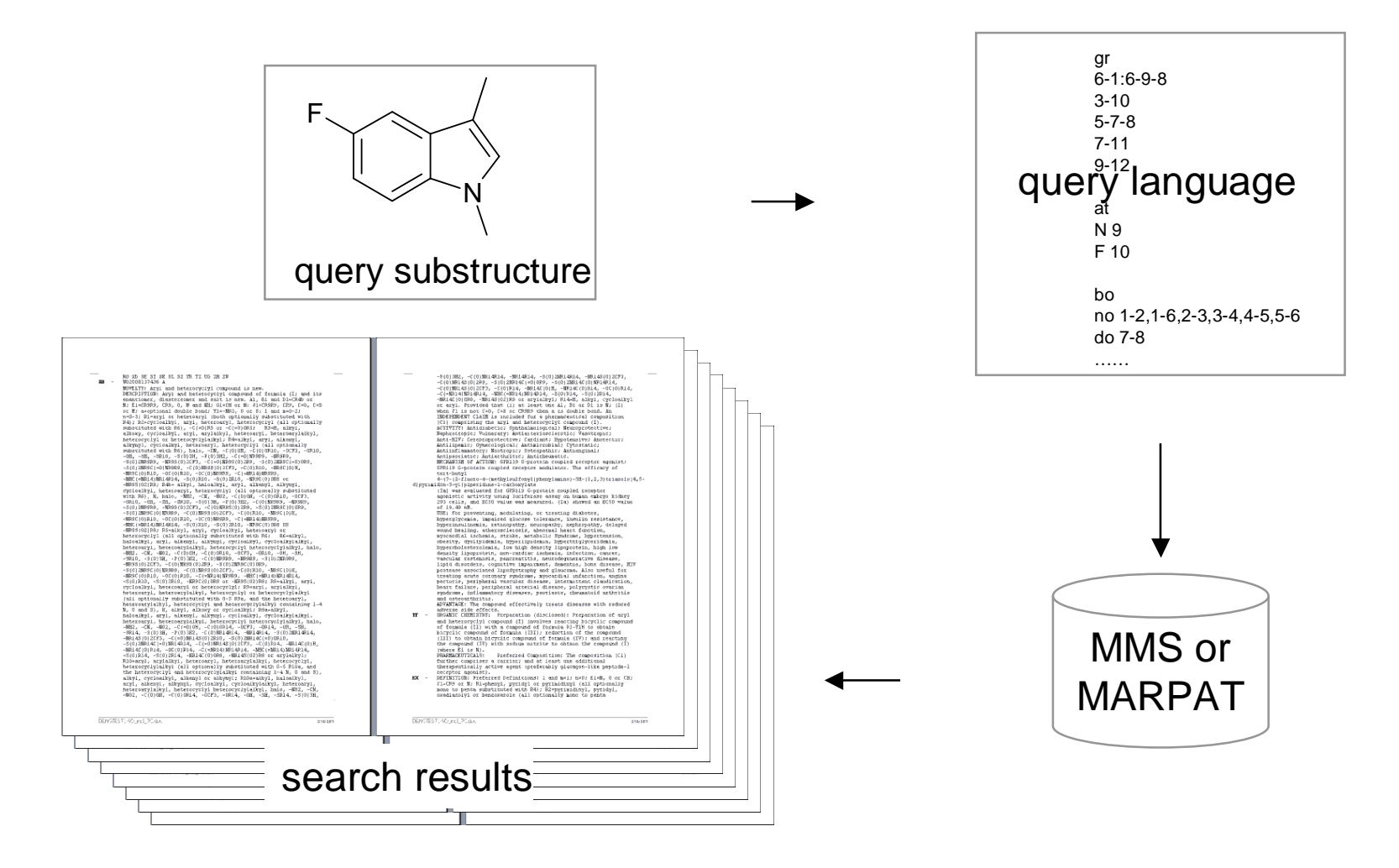

Update: SciFinder on the web; ChemAxon

## Visualize Markush Structure

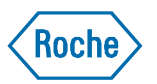

Available Tools and Formats

- Convert from patent documents to structure data
  - Already done in both systems
- Visualize Markush Structure
  - Questel
  - ChemAxon
- Markush Exchange Format
  - Proprietary
    - MARPAT
    - MDARC
      - VMN (Thomson Reuter's): binary
      - XML (Questel): chosen as raw input for this study
  - Symyx RgFile
  - Extension to CML
  - Extension to InChi
  - Extension to SLN (Sybyl Line Notation)

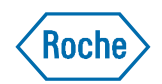

#### **Complicated Patent Markush Structure** *Single connection vs. multiple connections*

R1 =

R1 = F, CI, Br

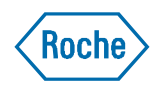

## Complicate Patent Markush Structure

Nested R groups

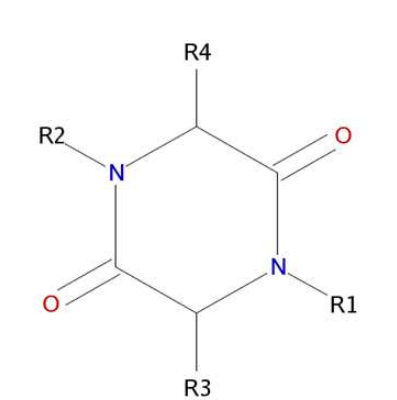

MDARC: up to 50 R groups and 4 levels

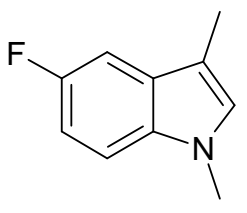

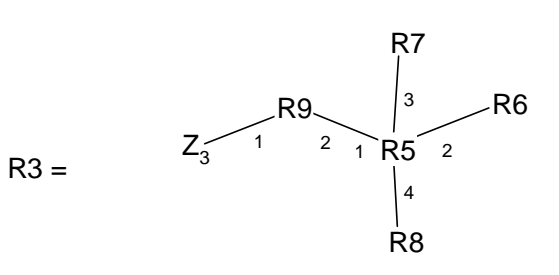

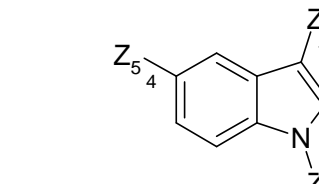

 $Z_6$ 

F<sup>Z8</sup>

 $-_{3}Z_{5}$ 

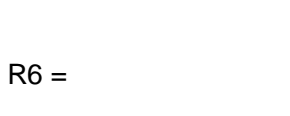

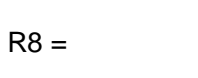

R5 =

R9 =

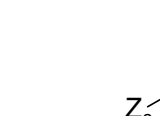

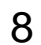

#### **Quick Facts of MarVis**

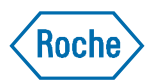

- What does MarVis stand for?
  - Markush Visualization
- MarVis is a Pipeline Pilot protocol that
  - Converts MDARC Markush structures to non-proprietary format
  - Generates an R-table report of the chemical space described by Markush structures in a patent
  - Reads the substructure search results from MMS and expand the core
  - Enumerates R groups in a Markush structure
- What is iMarVis
  - The interactive interface of MarVis
  - Allows users to explore patent chemical space

#### **Example MarVis Report**

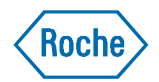

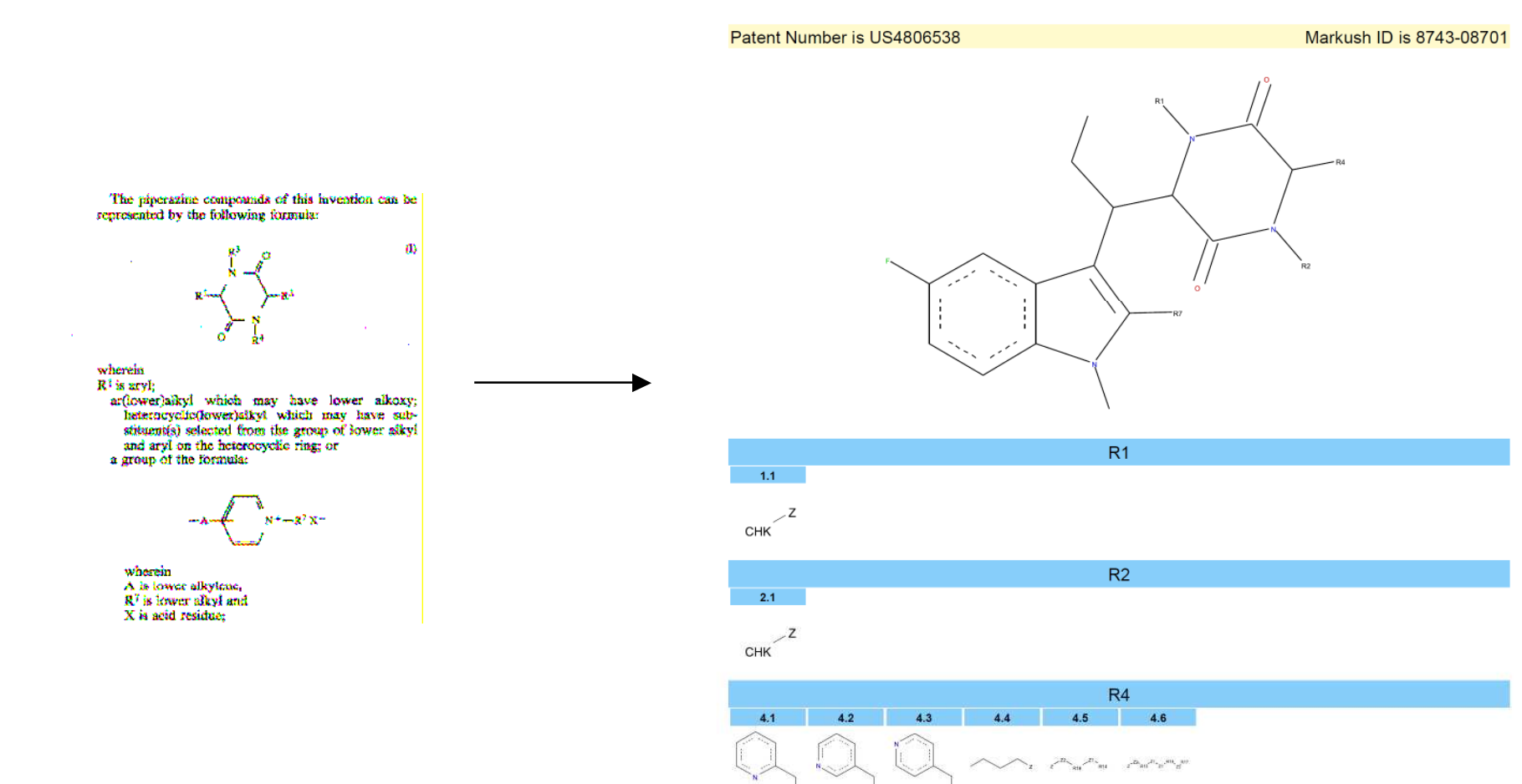

R14

14.1 14.2 14.3 14.4

Z Z HET HEF Parent = R4.5

#### "Open Format" Used in This Study

Roche

- SMILES (Simplified molecular input line entry specification)
- Advantage
  - Widely adapted
  - Flexible for manipulation
  - Already has Markush adaption
- Extension needed
- Inspired by work from Barnard et. al.

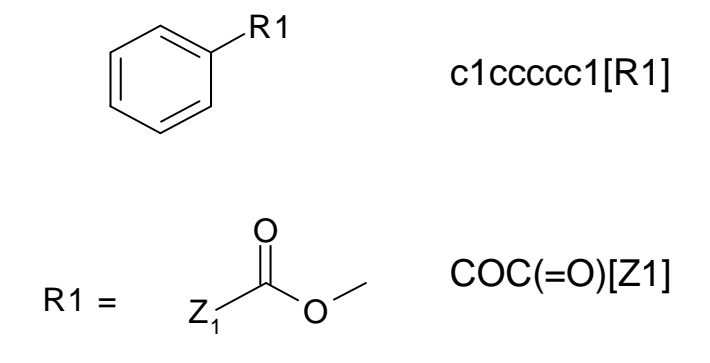

Barnard, J. M.; Downs, G. M.; von Scholley-Pfab, A.; Brown, R. D. Use of Markush Structure Analysis Techniques for Descriptor Generation and Clustering of Large Combinatorial Libraries. J. Mol. Graphics Modell. 2000, 18, 452-63.

### **R Group with Multiple Connections**

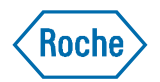

The Challenge and Its Solution

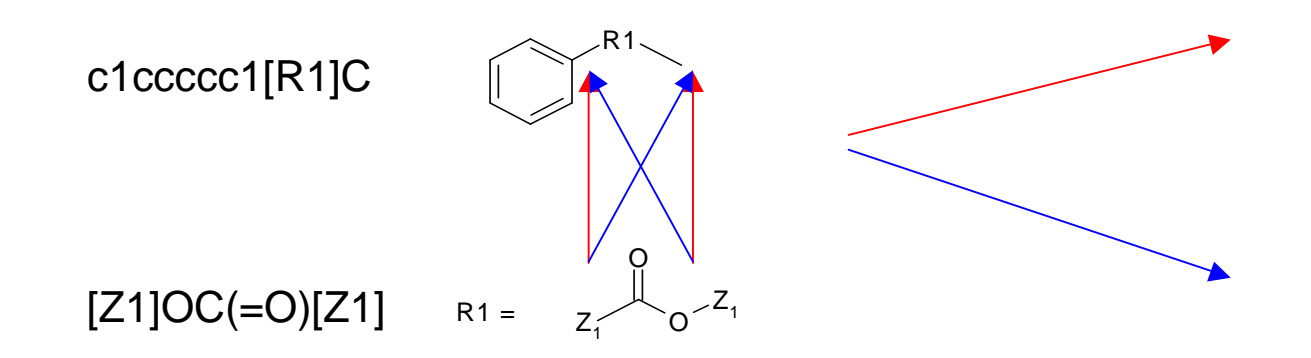

### **R Group with Multiple Connections**

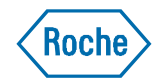

Extended SMILES to Ensure Correction Connection

c1ccccc1[R1]C

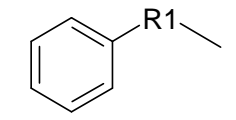

C:%10:%11.C:%11:%12.C:%12:%13.C:%13:%14.C:%14:%15.C:%10:%15%16.[R1]%16%17.C%17

c1ccccc1[R1001] C[R1002]

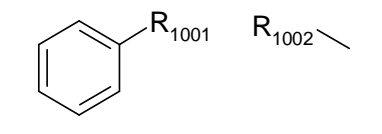

C:%10:%11.C:%11:%12.C:%12:%13.C:%13:%14.C:%14:%15.C:%10:%15%16.[R1001]%16.[R1002]% 17.C%17

#### Applying the "Break R groups" technique A More Complicated Example

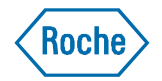

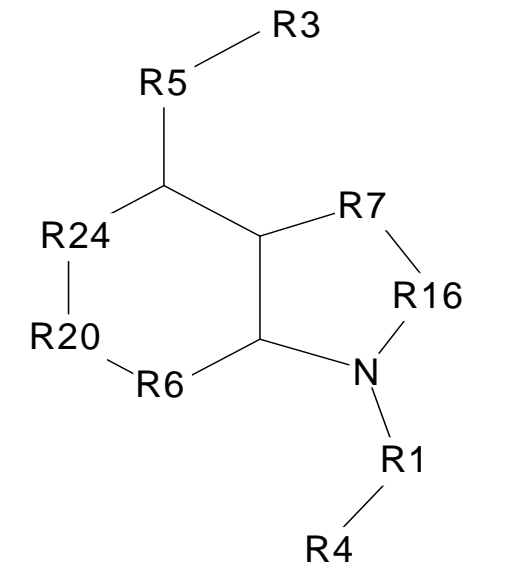

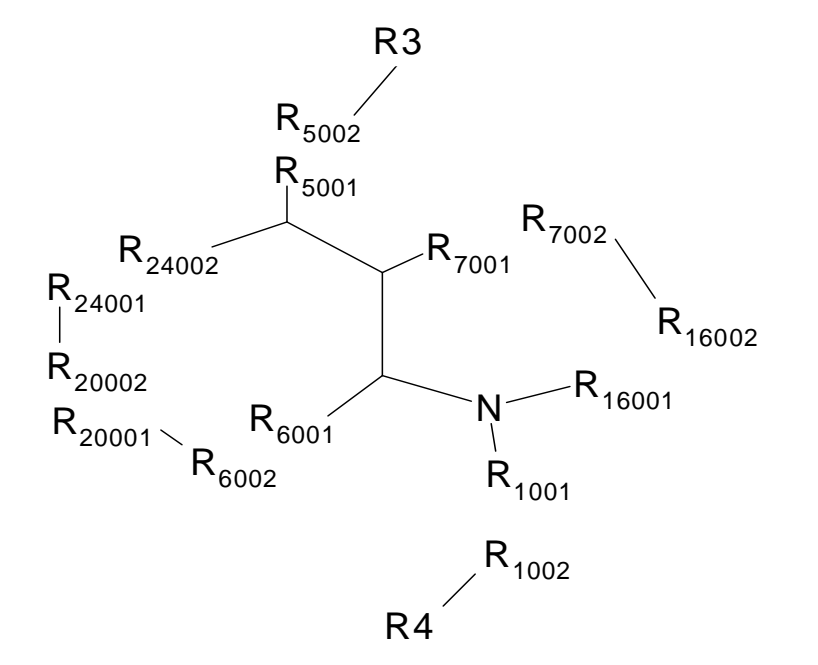

C12C(C([R5][R3])[R24][R20][R6]1)[R7][R16]N2[R1][R4]

C(C(C([R5001])[R24002])[R7001])(N([R16001])[R1001])[R6001] [R3][R5002] [R4][R1002] [R20001][R6002] [R20002][R24001] [R7002][R16002]

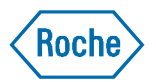

#### **Nested R groups**

Maintaining the Parent-Child Relationship of R Groups

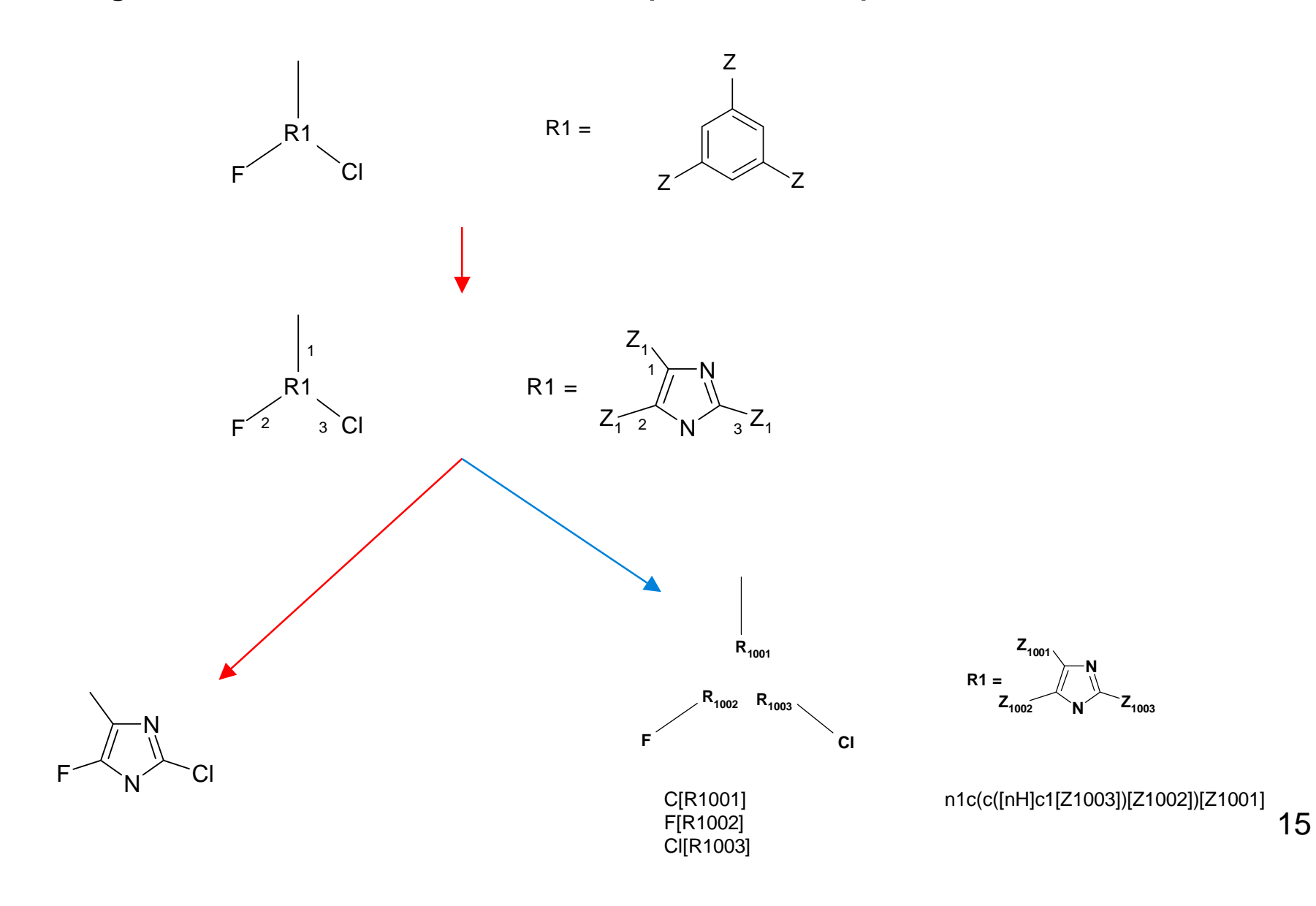

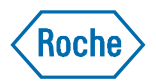

#### **Displaying Markush Structures** Patching R groups together

R3 =

R5 =

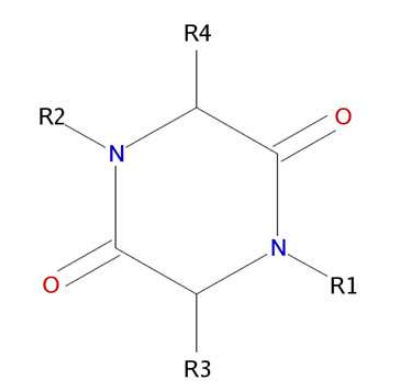

R6 = [N]%10%11%12.[C]%10%13=%14.[C]%11%15 %16.[R1]%12.[C]%13%17%18.[O]=%14.[C]%15 %19=%20.[R3]%16.[N]%17%19%21.[R4]%18.[O R8 = ]=%20.[R2]%21

Markush structure of R9 = a hit patent

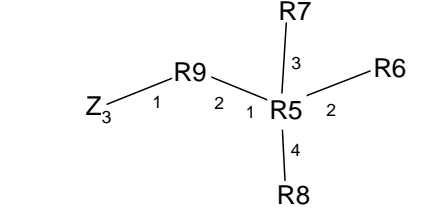

[R9002]%10.[R9001]([Z3]).[R5001]%10.[R5002]%11. [R5003]%12.[R5004]%13.[R6]%11.[R7]%12.[R8]%13

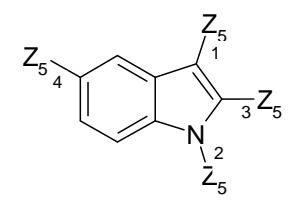

[C]=%20%21([Z5001]).[C]=%20%22([Z5003]).[C]%21:%23:%24.[N]%22%25([Z5002]). [C]:%23%25:%26.[C]:%24:%27.[C]:%26:%28.[C]:%27:%29([Z5004]).[C]:%28:%29

> Z<sub>6</sub> [C]([Z6])

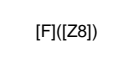

 $Z_{9}$ 

displaying query substructure in the hit result

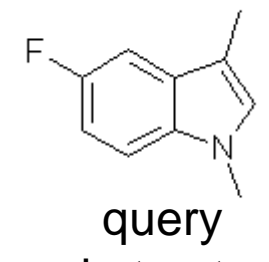

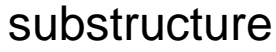

[C]%10([Z9001])([Z9002]).[C]%10%11.[C]%1

**Superatoms** 

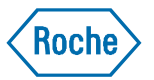

| Questel Superatoms | Groups                                                                       |  |  |
|--------------------|------------------------------------------------------------------------------|--|--|
| СНК                | Alkyl or alkylene                                                            |  |  |
| CHE                | Alkenyl or alkenylene                                                        |  |  |
| СНҮ                | Alkynyl or alkynylene                                                        |  |  |
| ARY                | Carbocyclic system, optionally fused, containing at least one benzene (aryl) |  |  |
| CYC                | Cycloaliphatic carbocyclic, optionally fused                                 |  |  |
| HEA                | Monocyclic, aromatic heterocycle (heteroaryl)                                |  |  |
| HET                | Non-aromatic monocyclic heterocycle                                          |  |  |
| HEF                | Fused heterocycle                                                            |  |  |
| HAL                | Halogen                                                                      |  |  |
| UNK                | Undefined group                                                              |  |  |
|                    |                                                                              |  |  |

Barnard, J. M.; Downs, G. M.; von Scholley-Pfab, A.; Brown, R. D. Use of Markush Structure Analysis Techniques for Descriptor Generation and Clustering of Large Combinatorial Libraries. *J. Mol. Graphics Modell.* **2000**, *18*, 452-63.

#### **New Work Flow**

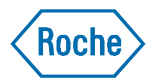

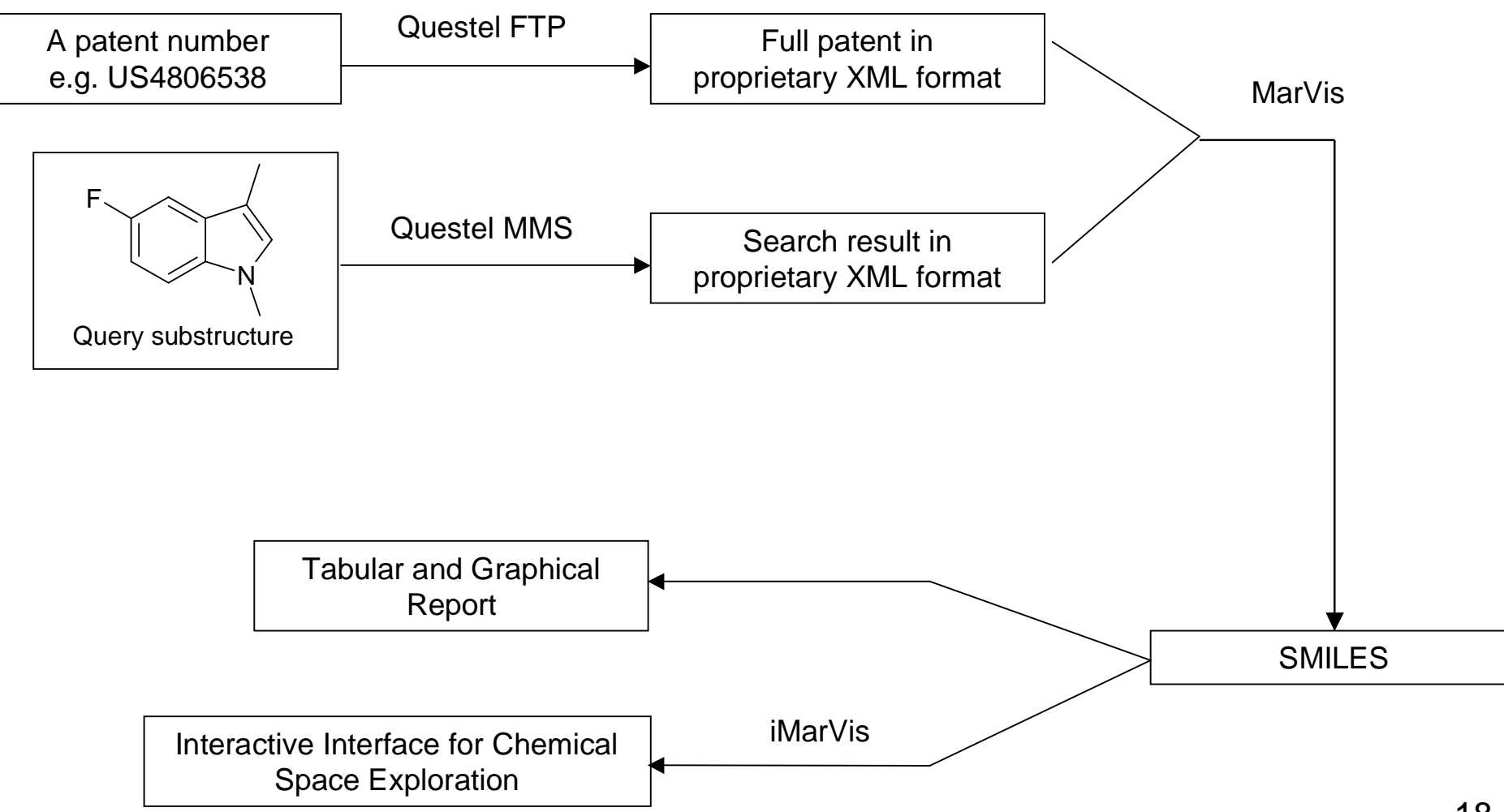

#### **Example MarVis Report**

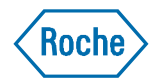

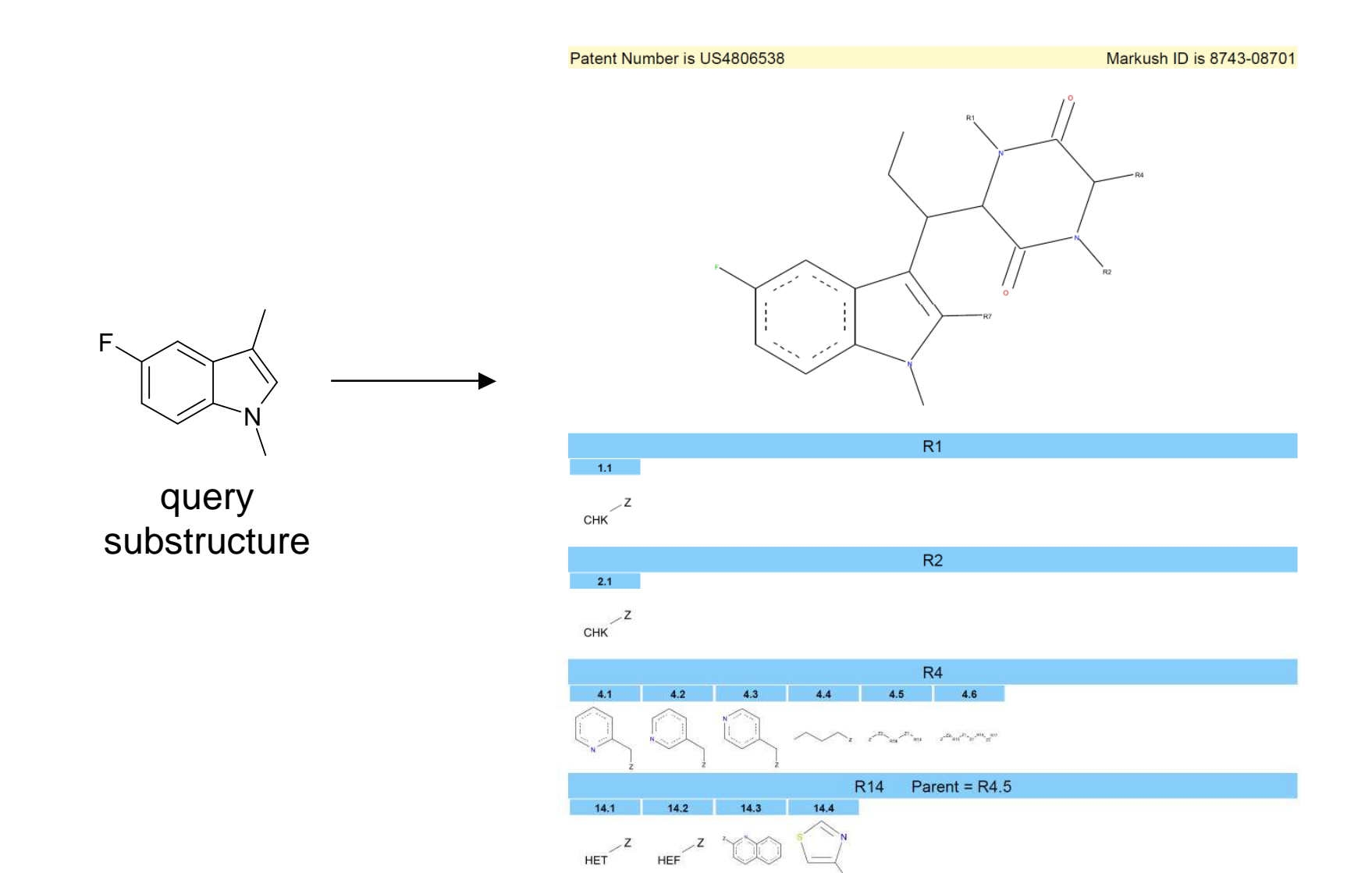

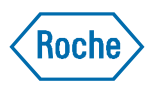

#### iMarVis interactive MarVis Interface

- Online interface
- User can zoom in and out of the chemical space of a patent Markush structure
- R group hierarchy
  - Can only choose an R group if its parent is selected
  - Deselect R group will deselect all its children R groups
- Generate report to share with others
- URL link for easy access for project teams

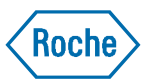

1

190

Roche pRED informatics

#### iMarVis Interface Select Patent Numbers

| Patent Search   Reports                                             | Isanzation a company of the second                                                       |                                                       | pR                      |
|---------------------------------------------------------------------|------------------------------------------------------------------------------------------|-------------------------------------------------------|-------------------------|
| This web application provides ar<br>This process can be repeated ur | interactive interface for patent Markush structure an<br>til a suitable subset is found. | alysis. User is able to choose different R groups, an | d apply to the enumerat |
| To start, please select the patent                                  | number from the list.                                                                    |                                                       |                         |
| <ol> <li>2. Select an item from the list.</li> </ol>                |                                                                                          |                                                       |                         |
| Filter list                                                         |                                                                                          |                                                       |                         |
| US4806538                                                           |                                                                                          |                                                       |                         |
|                                                                     |                                                                                          |                                                       |                         |
|                                                                     |                                                                                          |                                                       |                         |
|                                                                     |                                                                                          |                                                       |                         |
|                                                                     |                                                                                          |                                                       |                         |
|                                                                     |                                                                                          | ×                                                     |                         |
|                                                                     |                                                                                          | 4                                                     |                         |
|                                                                     |                                                                                          |                                                       |                         |
|                                                                     |                                                                                          |                                                       |                         |
|                                                                     |                                                                                          |                                                       |                         |
|                                                                     |                                                                                          |                                                       |                         |

Developed By David W. Deng Eric Scott

Release Notes

Disclaimer and Superatom Legend

## iMarVis Interface

Select Markush Structure

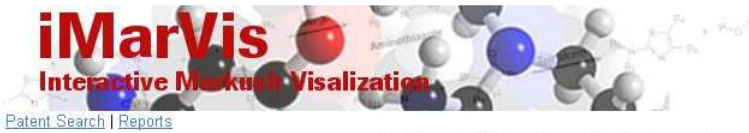

Select Markush Structure in Patent US4806538 There are 1 Markush structures in this patent

Disclaimer and Superatom Legend User: dengw1 Date: 08/03/10 XML Location: \\mumsriggap25\\web\_apps\iMarVis\Patent\_XMLs\US4806538\_1\_1.xml

#### All 1 Markush Core(s)

2

Click on the Markush core you are interested in. You will be able to see the R groups in the next page, choose R groups and add to the core structure.

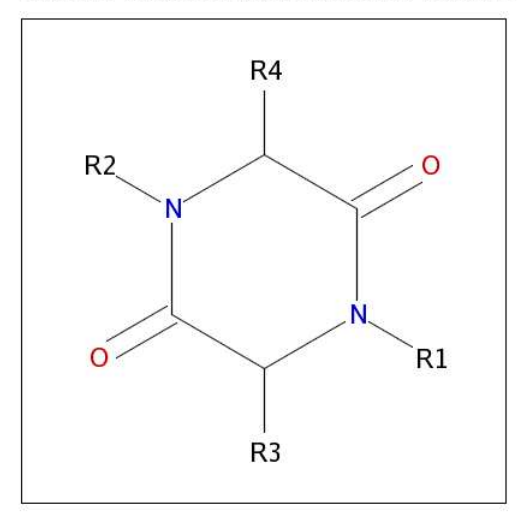

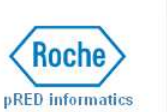

Roche

22

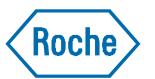

#### iMarVis R Group Tree

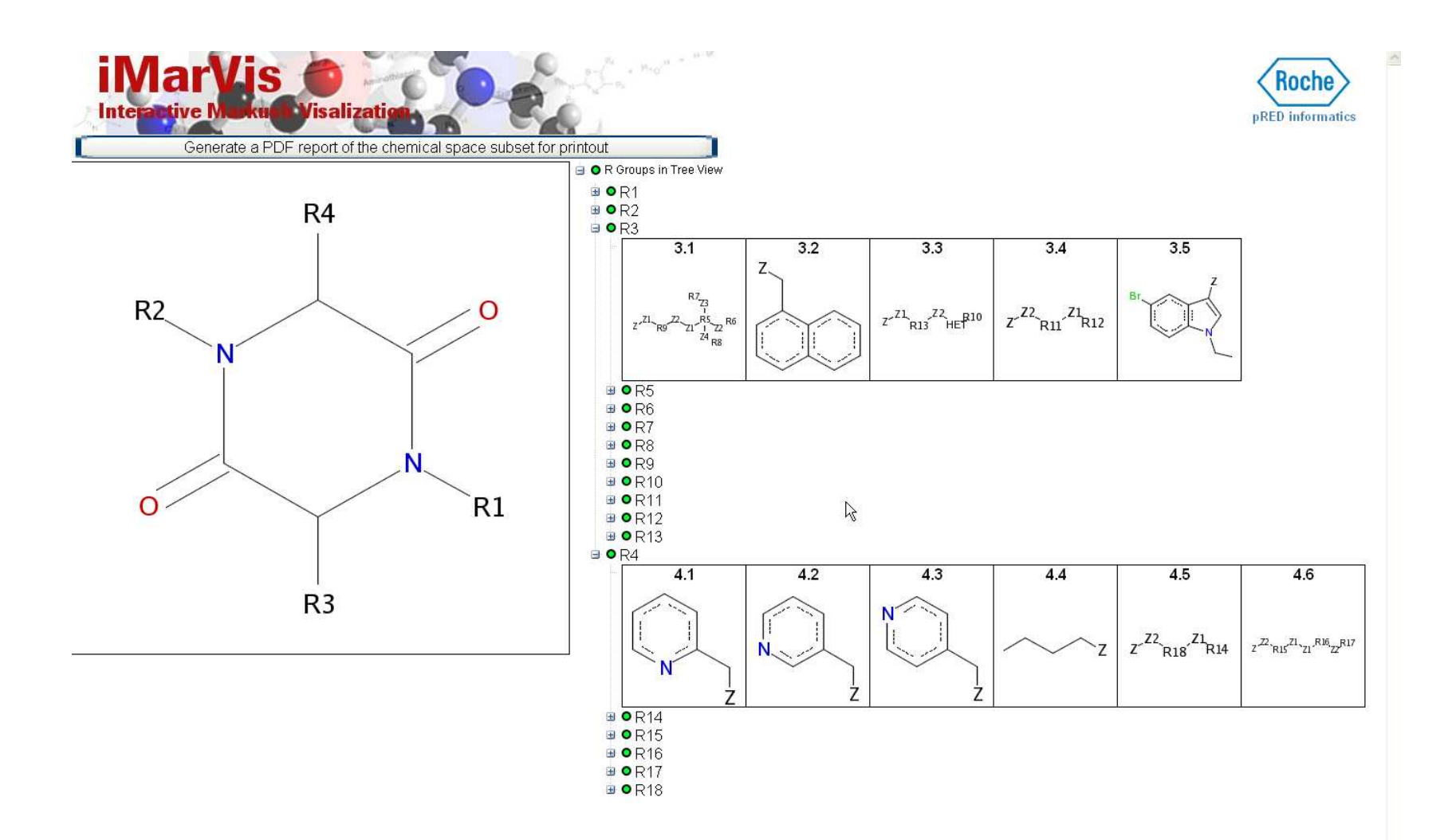

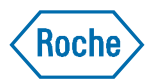

#### iMarVis Interface Select and De-select R Groups

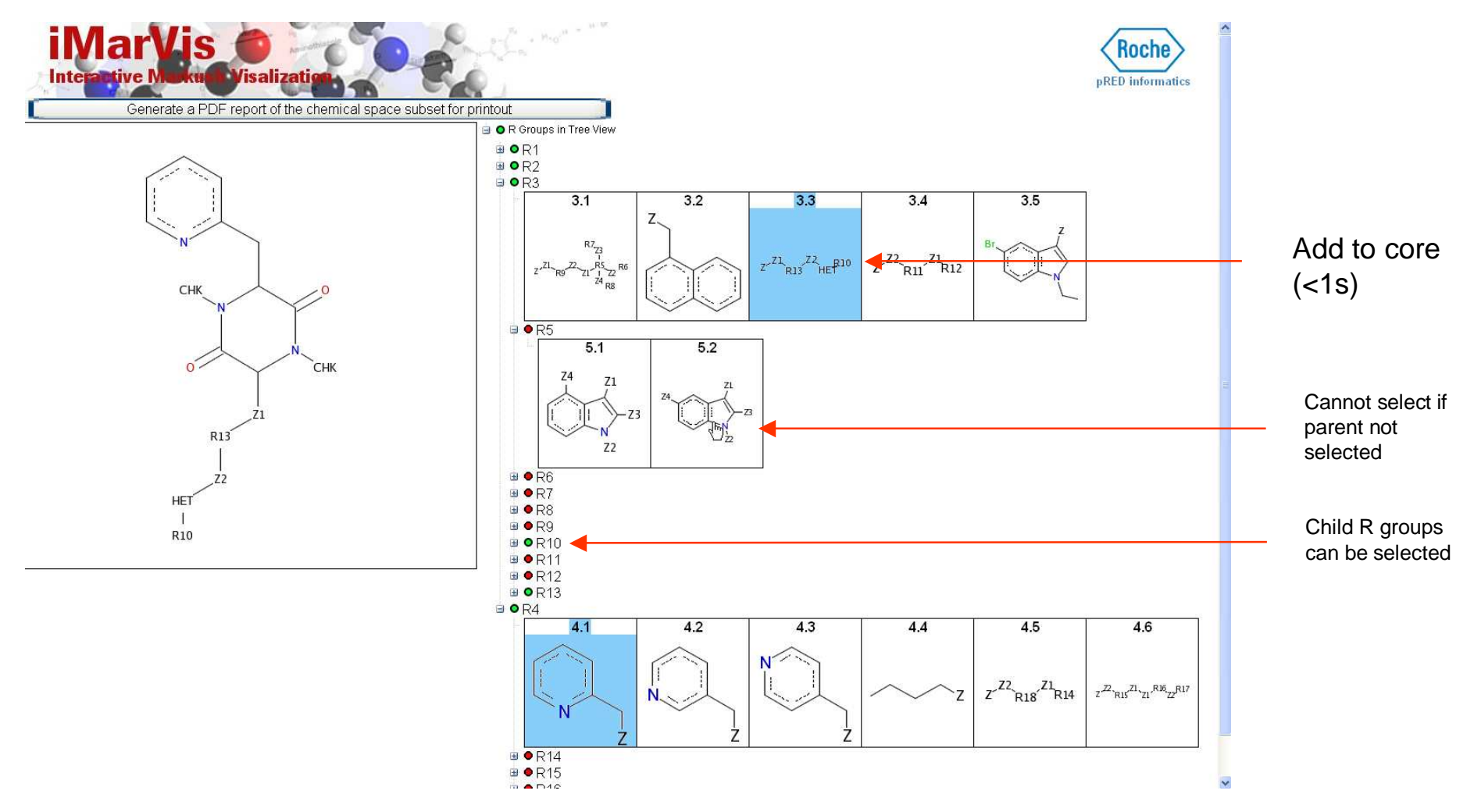

Pre-selected R groups are highlighted and added to core after the page loads

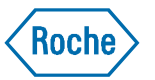

#### iMarVis Interface Generate PDF Report

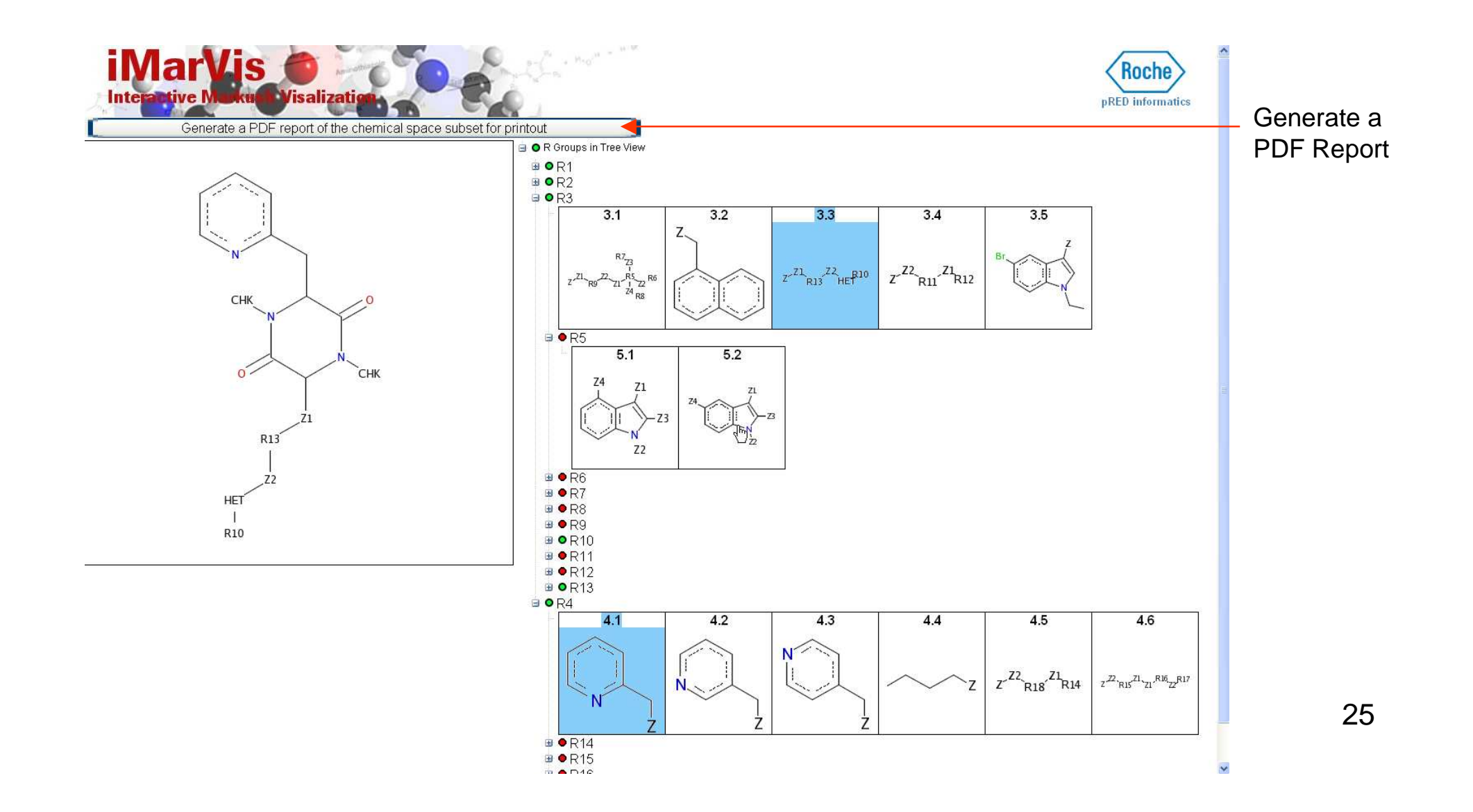

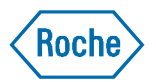

#### iMarVis Interface The PDF Report

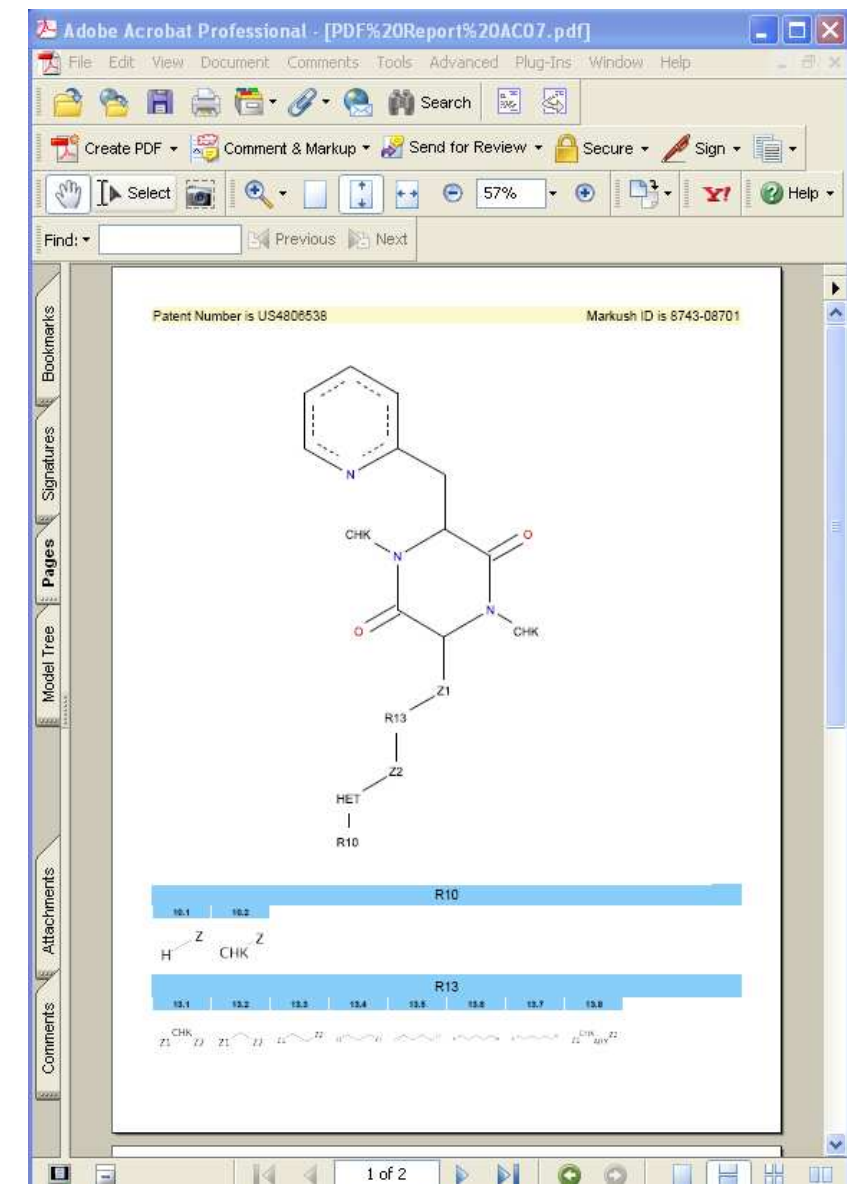

### iMarVis Interface Hyperlink for Easy Access

http://rnumsriggap25:9944/perlbin/runjob.pl?\_prot ocol=%7B758A2270-4214-41CF-A476-B3FCCCF42649%7D&patent\_number=US48065 38&\_QuickRun=true

**US4806538** 

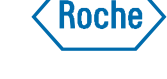

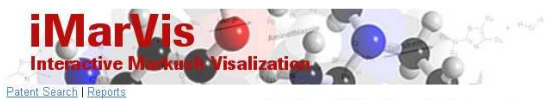

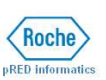

#### Select Markush Structure in Patent US4806538 There are 1 Markush structures in this patent

Disclaimer and Superatom Legend User: dengw1 Date: 0803/10 XML Location: (\numsriggap25\web\_apps\IMarVis\Patent\_XMLs\US4806538\_1\_1.xml

#### All 1 Markush Core(s)

Click on the Markush core you are interested in. You will be able to see the R groups in the next page, choose R groups and add to the core structure

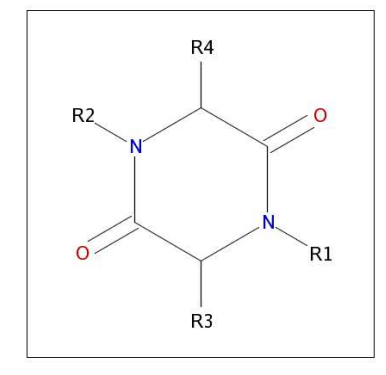

R

#### Roche

#### **Future Study**

- Current Limitations:
  - No stereochemistry
  - No notes
  - Inherit indexing problem
- Other areas for future study
- Manuscript
  - Submitted to Journal of Chemical Information and Modeling

#### Acknowledgements

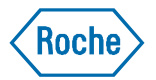

- pRED Informatics
  - Venus So
  - Eric Scott
  - Joan Skinner
- Medicinal Chemistry
  - Steve Berthel
  - Paul Gillespie
  - Jeff Tilley
  - Robert Kester
  - Peter Wovkulich
- Molecular Modeling
  - Sung-Sau So
- SCRUM team
  - Li Zhang
- Patent Law
  - Samuel Megerditchian
- Roche Post-doc Fellow Program

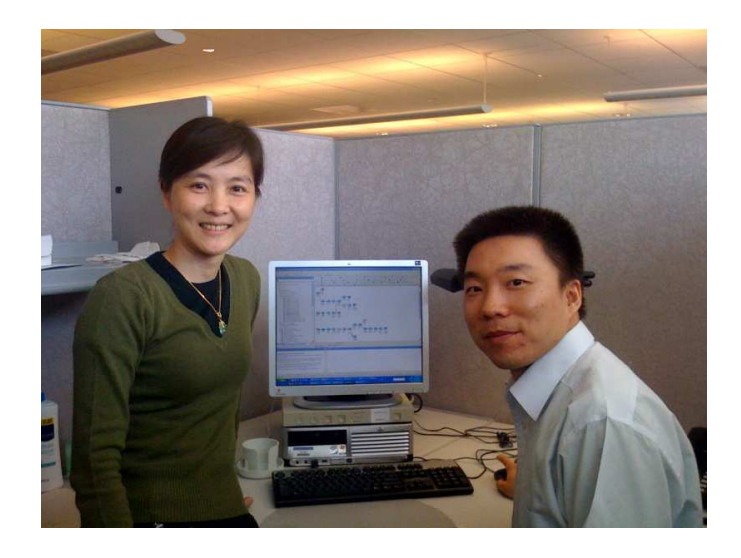

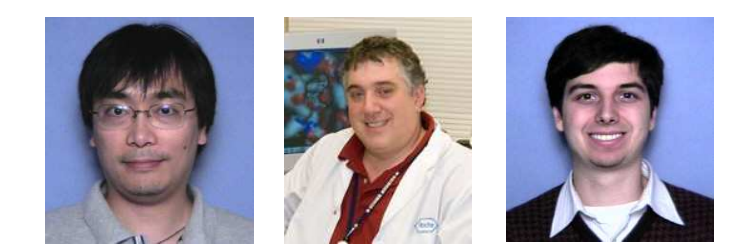

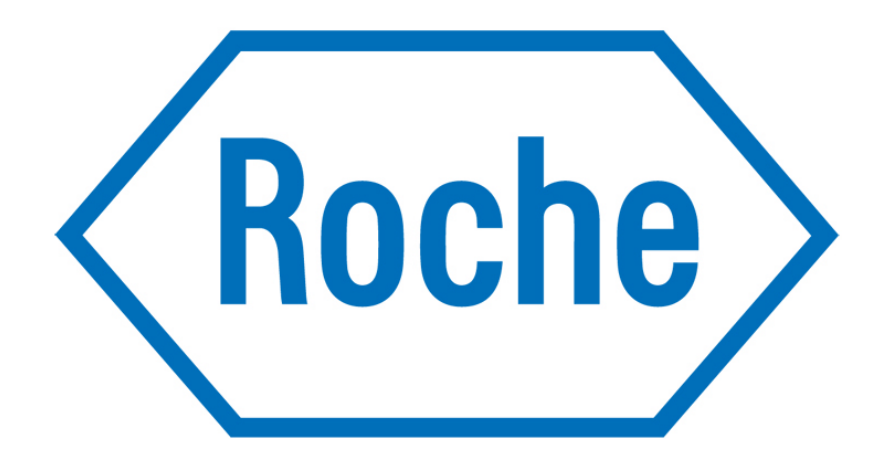

# We Innovate Healthcare